Revised: August 2019

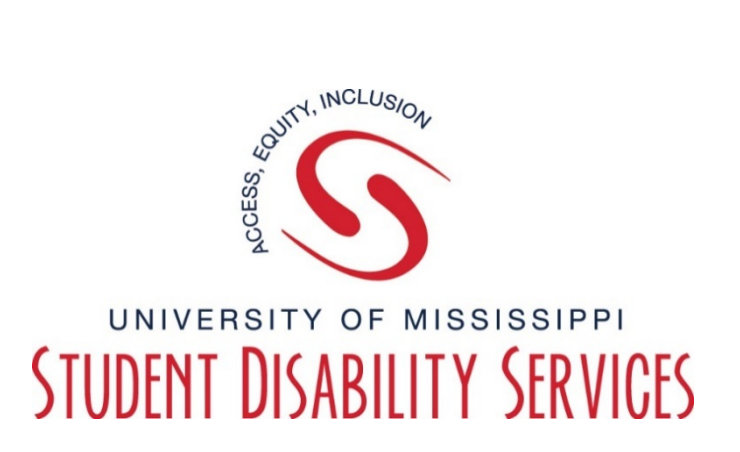

## <u>Tutorial</u> How to Upload an Exam

NOTE: You will not be able to upload a test until your student has scheduled a test.

**Step 1:** Visit the SDS website, and select the "**Rebel Access**" button.

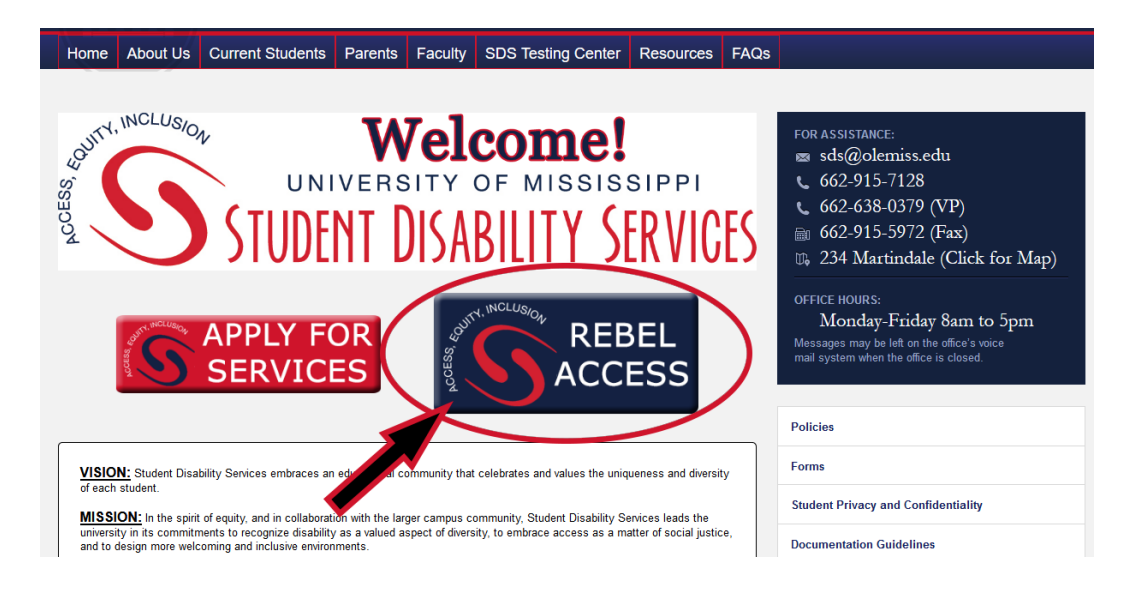

## Step 2: On the Rebel Access Portal page, select the "Rebel Access Instructor"

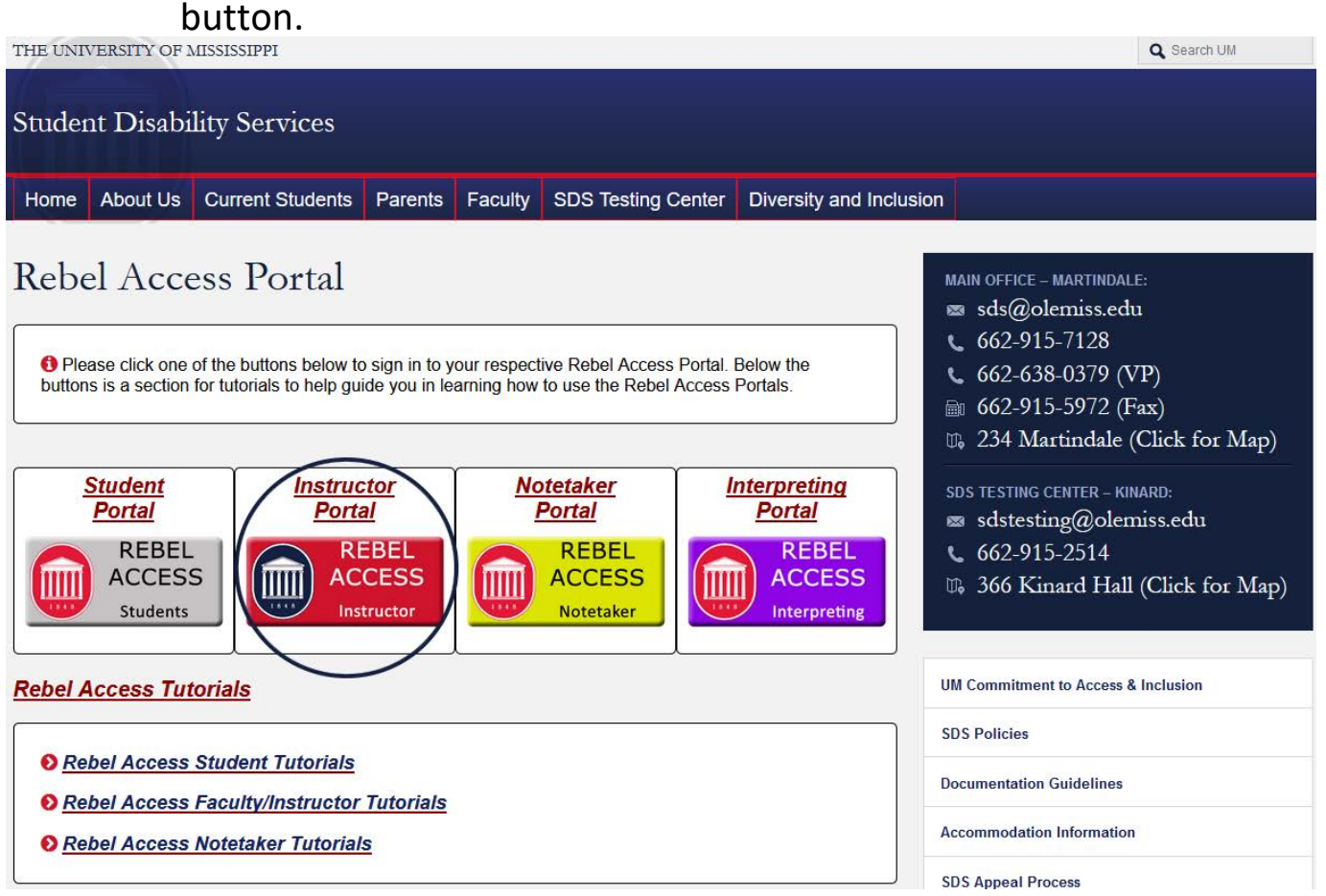

**Step 3:** Sign in to Rebel Access using your Web ID information.

| MISSISSIPPI                                                      |
|------------------------------------------------------------------|
| WebID Authentication Required                                    |
| Addition required                                                |
|                                                                  |
| <u>W</u> ebID:                                                   |
|                                                                  |
| Password:                                                        |
|                                                                  |
| Sign In Password Help                                            |
| Copyright © 2018 University of Mississippi. All rights reserved. |

## Step 4: Read the "Reminders". Select "Continue to View Student Accommodations".

|                                                                                 | SSIPPI                                                                                                    |
|---------------------------------------------------------------------------------|----------------------------------------------------------------------------------------------------|
| My Dashboard Unified Blogs                                                      | Staff Access Testing Center Proctor                                                                                                    |
| Home » Instructor Homepage » In                                                 | structor Authentication Page                                                                                                    |
| Login As Feature                                                                | INSTRUCTOR AUTHENTICATION PAGE                                                                                                    |
| Return to Staff                                                                 | REMINDERS                                                                                                    |
| ¥ Home                                                                          | Please read the following prior to completing the form:                                                                                                    |
| > SDS's Main Website                                                            | By clicking on the following button, I acknowledge that I have received and understand the school's FERPA policy as it pertains to student records.                                                                                                    |
|                                                                                 | FERPA (Confidentiality Statement)                                                                                                    |
| Logout<br>Once you finish with your session,<br>please do not forget to Log Out | Along with the right to access the records of students comes with the responsibility to maintain the rights of students particularly as outlined in the Family Educational Rights and Privacy Act (FERPA). Student Records are open to members of the faculty and staff who have a legitimate need to know their contents; however, you have a responsibility to maintain confidentiality. For more information regarding FERPA guidelines at the University of Mississippi, please the full statement at: |
| and Close Your Browser.                                                         | https://legal.olemiss.edu/legal-issues/family-educational-rights-and-privacy-act/                                                                                                    |
| Log Out                                                                         | Reminders:                                                                                                    |
|                                                                                 | Please REFRAIN from using SHARED (PUBLIC) COMPUTER.                                                                                                    |
|                                                                                 | <ul> <li>REMEMBER TO SIGN OUT AND CLOSE THE BROWSER COMPLETELY AFTER YOU ARE FINISHED ACCESSING THIS<br/>INFORMATION</li> </ul>                                                                                                    |
| •                                                                               | Continue to View Student Accommodations                                                                                                    |

- **Step 5:** On the left-hand side of the screen, click "Alternative Testing".
- **NOTE:** On the **OVERVIEW** Page, you can view the list of students who have requested accommodations. If the student does not have a **YES** under the <u>**TEST**</u> column, they have not requested testing accommodations.

| My Dashboard Unifie                                | d Blogs       | Staff A                                                                                                    | coess W     | ebsite Control  |     |                   |                     |      |           |               |                |                       |
|----------------------------------------------------|---------------|----------------------------------------------------------------------------------------------------|-------------|-----------------|-----|-------------------|---------------------|------|-----------|---------------|----------------|-----------------------|
| Home » Instructor Homepage » Overview              |               |                                                                                                    |             |                 |     |                   |                     |      |           |               |                |                       |
| Login As Feature                                   |               | OVER                                                                                                    | VIEW        |                 |     |                   |                     |      | Accommoda | tion Requests | -<br>Search St | udents' Eligibilities |
| Return to Staff                                    | ]             | Previous Term: Fall 2018                                                                                                    |             |                 |     |                   |                     |      |           | ~             |                | Next Term             |
| <ul><li>Views and Tools</li><li>Overview</li></ul> |               | Click to Expand Advanced Search Panel Sort Result: Course Information   Sort Result: Course Information   So |             |                 |     |                   |                     |      |           |               | ▼ Sort         |                       |
| Alternative Testing     Alternative Formate        |               |                                                                                                    |             |                 |     |                   |                     |      |           |               |                |                       |
| Alternative Formats     Notetaking Services        |               | LIST OF STUDENTS WHO REQUESTED ACCOMMODATION                                                                                                    |             |                 |     |                   |                     |      |           |               |                |                       |
| <ul> <li>Deaf and Hard of Hearing</li> </ul>       | ,             | Legend:<br>• TFST: Alternative Testion • ARM: Alternative Formats                                                                                                    |             |                 |     |                   |                     |      |           |               |                |                       |
| ୡ Important Dates                                  |               | • CM                                                                                                    | A: Deaf and | Hard of Hearing |     | NTK: Notetaking S | ervices             |      |           |               |                |                       |
| > August 20                                        |               | View                                                                                                    | CRN         | SBJ             | CRS | SEC               | Student's Full Name | TEST | NTK       | ARM           | СМА            | Status                |
| September 03     University Closed - Labor         | Dav           | View                                                                                                    | 12290052    | ASL             | 101 | Section<br>1      |                     |      | Yes       |               |                |                       |
| October 29     Early Registration Begins           | 54,           | View                                                                                                    | 12315870    | ASL             | 102 | Section<br>1      |                     |      | Yes       |               |                |                       |
| Logout                                             |               | View                                                                                                    | 12290054    | ASL             | 201 | Section<br>1      |                     | Yes  |           |               |                |                       |
| Once you finish with your s                        | ession,       | View                                                                                                    | 12290055    | ASL             | 201 | Section<br>2      |                     |      | Yes       |               | Yes            |                       |
| and Close Your Brows                               | g Out<br>ser. |                                                                                                    |             |                 |     |                   |                     |      |           |               |                |                       |

**Step 6:** Scroll down to "Step 1 - Select Action" and select "upload file to exam(s)" from the drop down menu.

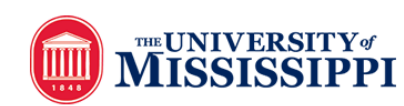

| My Dashboard Unified Biogs                                                                                                    | Staff Access lesting center Proccor                                                                                                    |
|----------------------------------------------------------------------------------------------------|----------------------------------------------------------------------------------------------------|
| Home » Instructor Homepage » Al                                                                                                    | ternative Testing                                                                                                    |
| Login As Feature                                                                                                    | ALTERNATIVE TESTING List Exams Students' Courses                                                                                                    |
| Return to Staff                                                                                                    | SPECIFY ALTERNATIVE TESTING AGREEMENT                                                                                                    |
|                                                                                                    | Select Class: Phys 211.Section 1 (SLN: 12372071) - Physics for Science & Engineering I v                                                                                                    |
| <ul><li>&gt; Overview</li><li>&gt; Course Syllabus</li></ul>                                                                                                    | If you need SDS to proctor your exams, Continue to Specify Alternative Testing Agreement                                                                                                    |
| <ul> <li>&gt; Alternative Testing</li> <li>&gt; Alternative Formats</li> <li>&gt; Notetaking Services</li> <li>&gt; Deaf and Hard of Hearing</li> </ul>                                                                                                    | PROCTORING YOUR OWN EXAM         If you are providing testing accommodations for your student within your own space, please communicate with the student in regards to testing details (i.e. time, location, etc.). Please contact the SDS Testing Center if you have any questions or concerns.         Select Class:       Phys 211.Section 1 (SLN: 12372071) - Physics for Science & Engine V       Type:       Select One V       Confirm   |
| <ul> <li>&gt; January 28<br/>Last Day to Add Classes if Space<br/>Available</li> <li>&gt; February 04<br/>Last Day to Add with Instructor<br/>Permission</li> <li>&gt; February 04<br/>Refund Period Ends</li> <li>&gt; March 04<br/>Last Day to Withdraw From<br/>Classes</li> <li>&gt; March 09<br/>Spring Break - No</li> </ul> | LIST ALTERNATIVE TESTING AGREEMENT         Hint: If you need to make any changes, please click on the following Alternative Testing Agreements. If you would like to make a copy of your Alternative Testing Agreement to another course, please use the following function to select your source Alternative Testing Agreement and your other course.         Select:       Select One       View         Copy to:       Select One       Copy |
| Classes/Administrative Offices<br>Open<br>> April 01<br>Early Registration Begins<br>> April 19<br>University Closed - Good Friday                                                                                                    | STEP 1 - SELECT ACTION       Available Tools:     Upload File to Exam(s) ~                                                                                                    |

Step 7: Under "step 2 – Select from the following courses", select the appropriate student(s) and correct exam date. Once selected, "confirm Your Selection' under "Step 3 – Confirmation"

**NOTE:** ONLY select the student(s) and dates pertinent to the specific the uploaded test.

| <ul> <li>Print D Break - No<br/>Classes/Administrative Offices<br/>Open</li> <li>April 01<br/>Early Registration Begins</li> <li>April 19<br/>University Closed - Good Friday</li> </ul> | STEP 1 - SELECT ACTION<br>Available Tools: Upload File to Exam(s) ~                                                                                                    |             |            |           |                  |       |            |          |                        |  |
|----------------------------------------------------------------------------------------------------|----------------------------------------------------------------------------------------------------|-------------|------------|-----------|------------------|-------|------------|----------|------------------------|--|
| Logout                                                                                                    | STEP 2                                                                                                    | - SELECT FR | OM THE FOL |           | IRSES            |       |            |          |                        |  |
| Once you finish with your session,                                                                                                    |                                                                                                    | SBJ         | CRS        | SEC       | Student Name     | Туре  | Date       | Time     | Status                 |  |
| and Close Your Browser.                                                                                                    |                                                                                                    | Phys        | 214        | Section 1 | Margaret Taylor  | Test  | 02/22/2019 | 01:00 PM | Approved - View Detail |  |
| Log Out                                                                                                    |                                                                                                    | Phys        | 214        | Section 1 | Elizabeth Hewitt | Test  | 03/22/2019 | 08:00 AM | Approved - View Detail |  |
|                                                                                                    |                                                                                                    | Phys        | 214        | Section 1 | Margaret Taylor  | Test  | 03/22/2019 | 01:00 PM | Approved - View Detail |  |
|                                                                                                    |                                                                                                    | Phys        | 214        | Section 1 | Elizabeth Hewitt | Test  | 04/17/2019 | 08:00 AM | Approved - View Detail |  |
|                                                                                                    |                                                                                                    | Phys        | 214        | Section 1 | Margaret Taylor  | Test  | 04/17/2019 | 08:00 AM | Approved - View Detail |  |
|                                                                                                    |                                                                                                    | Phys        | 214        | Section 1 | Margaret Taylor  | Final | 05/06/2019 | 08:00 AM | Approved - View Detail |  |
|                                                                                                    | No Fram Has Reen Unloaded                                                                                                    |             |            |           |                  |       |            |          |                        |  |
|                                                                                                    | Questions? Contact Us!         Please contact our office if you have any questions regarding Alternative Testing request.         Mary Ann Walsh         Program Coordinator         The University of Mississispi         SDS Testing Center         Kinard Hall         3d Floor Room 366 F Wing         207 Rebel Drive         P.O. Box 1848         University, MS. 38677-1848         U.S.A.         Phone: 662-915-2524         Fax: 662-915-3119         sdstesting@plemies.edu |             |            |           |                  |       |            |          |                        |  |

- **Step 8:** Please name exam and upload. Once finished, click "upload exam".
- NOTE: When naming exams, please provide specific instructions as well.

| <b>MISSISSIPPI</b>                                                                                                    |                                                                                                    |            |                   |  |  |  |  |  |  |  |  |
|----------------------------------------------------------------------------------------------------|----------------------------------------------------------------------------------------------------|------------|-------------------|--|--|--|--|--|--|--|--|
| My Dashboard Unified Blogs                                                                                                    | Staff Access Testing Center Proctor                                                                                                    |            |                   |  |  |  |  |  |  |  |  |
| Home » Instructor Homepage » A                                                                                                    | Iternative Testing                                                                                                    |            |                   |  |  |  |  |  |  |  |  |
| Login As Feature                                                                                                    | ALTERNATIVE TESTING                                                                                                    | List Exams | Students' Courses |  |  |  |  |  |  |  |  |
| Return to Staff         Views and Tools         Overview         Course Syllabus                                                                                                    | UPLOAD INSTRUCTION  If you are scanning your document at 150 - 300 dpi as resolution. The maximum allowable file size is 10 MB per upload. View: Acceptable File Types. |            |                   |  |  |  |  |  |  |  |  |
| <ul> <li>Alternative Testing</li> <li>Alternative Formats</li> <li>Notetaking Services</li> <li>Deaf and Hard of Hearing</li> </ul>                                                                                                  | File Information         Exam(s):       Phys 214.Section 1's Test for Margaret Taylor         Friday, February 22, 2019 at 01:00 PM.                                    |            |                   |  |  |  |  |  |  |  |  |
| <ul> <li>&gt; Important Dates</li> <li>&gt; January 28         <ul> <li>Last Day to Add Classes if Space Available</li> <li>&gt; February 04             <ul> <li>Last Day to Add with Instructor</li> </ul> </li> </ul> </li> </ul> | Exam File Note (Optional): Select File: Browse No file selected. Upload Exam Back to List Upcoming Exams                                                                |            |                   |  |  |  |  |  |  |  |  |
| Permission February 04                                                                                                    | Questions? Contact Us!                                                                                                    |            |                   |  |  |  |  |  |  |  |  |

## Helpful Tips

If you do not see one of the courses you teach listed in Rebel Access Instructor, please contact SDS to ensure our records have you listed as an instructor for the course.

When viewing the **LIST OF STUDENTS WHO REQUESTED ACCOMMODATIONS**, you will quickly be able to see special column tags that identify who has made a request for specific accommodations. For example:

- The **TEST** column will be marked "Yes" if the student has requested testing accommodations.
- The **NTK** column will be marked "Yes" if the student has requested a notetaking accommodations.
- The CMA column will be marked "Yes" if the student has requested Communication Access services such as having an American Sign Language Interpreter, live captioning, or use of an Assistive Listening Device or similar accommodations.
- The **ARM** column will be marked "Yes" if the student has requested Accessible Reading Materials (Alternative Formats).

**NOTE:** Other column tags exist for other types of accommodations.

This concludes our tutorial on "Rebel Access Instructor-How To Upload An Exam".

Questions or Problems? Contact SDS! Call: 662-915-2524 Email: <u>sdstesting@olemiss.edu</u>